#### Instrukcja obsługi wideokonferencji poprzez aplikację Cisco Webex:

- 1. Podłączenie się do konferencji
- 2. Obsługa konferencji przez użytkownika (mikrofon, kamera, zakończenie swojego udziału)

## 1. Podłączanie się do konferencji

1) Osoby zaproszone do konferencji otrzymują poniższą wiadomość mail:

cisco Webex

Dołącz do mnie teraz w Moim osobistym pokoju.

Dołącz do spotkania

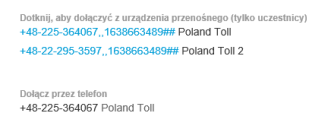

+48-22-295-3597 Poland Toll 2 Kod dostępu: 163 866 3489 Międzynarodowe numery dostępowe

Dołącz z poziomu systemu wideokonferencyjnego lub aplikacji Wybierz numer it@iodzkie-events webex.com Możesz również wybrać 62.109.219.4 i wprowadzić numer spotkania.

lub w formie tekstowej:

Dane Wideokonferencji: Należy kliknąć w link poniżej, aby wejść do pokoju spotkań: <u>https://lodzkie.webex.com/join/dk</u> Lub alternatywny link: <u>https://lodzkie.webex.com/meet/dk</u> Meeting number (access code): 843 611 727

- 2) Klikamy przycisk "*Dołącz do spotkania*" lub link podświetlony na niebiesko
- Po kliknięciu przycisku zostaniemy przekierowani na stronę, informującą o konieczności pobrania i instalacji aplikacji Cisco Webex, klikamy przycisk "Zapisz plik".

W przypadku gdy do konferencji łączymy się kolejny raz należy przejść do punktu nr. 9

| $\left( \leftarrow \right) \rightarrow$ C' <b>(</b> | 🛛 🔒 https://lodzkie-events.webe | .ccom/webappng/sites/lodzkie-events/meeting/download/d0dbffeb20cd4242a5                                                                          | b7aa7bcb81a ···· ♡ ☆ 🔟 🗈 📽 😑                                                                    |
|-----------------------------------------------------|---------------------------------|----------------------------------------------------------------------------------------------------|-------------------------------------------------------------------------------------------------|
| cisco Webex                                         |                                 |                                                                                                    | <u> </u>                                                                                        |
|                                                     |                                 | Informatyka UMWL o                                                                                                    | Kliknij na ikonę <b>Pobrane</b> na pasku<br>narzędzi, a następnie zainstaluj plik<br>webex.exe. |
|                                                     |                                 | Otwieranie webex.exe X                                                                                                    | <u> </u>                                                                                        |
| Otwó                                                | rz aplikację Cis                | Rozpoczęto pobieranie pliku:<br>Typ pliku: esc File<br>Adres: https://dddie-events.webex.com<br>Czy zapisać ten plik?<br>Zapisz plik Anuluj OCCZ | znij współpracę.                                                                                |
|                                                     |                                 | LUB                                                                                                    |                                                                                                 |
|                                                     |                                 | Dołącz z przeglądarki.                                                                                                    |                                                                                                 |
|                                                     |                                 | Czekasz na pobranie? Pobierz aplikację ponownie.                                                                                                 |                                                                                                 |

6) Po pobraniu pliku klikamy na niego:

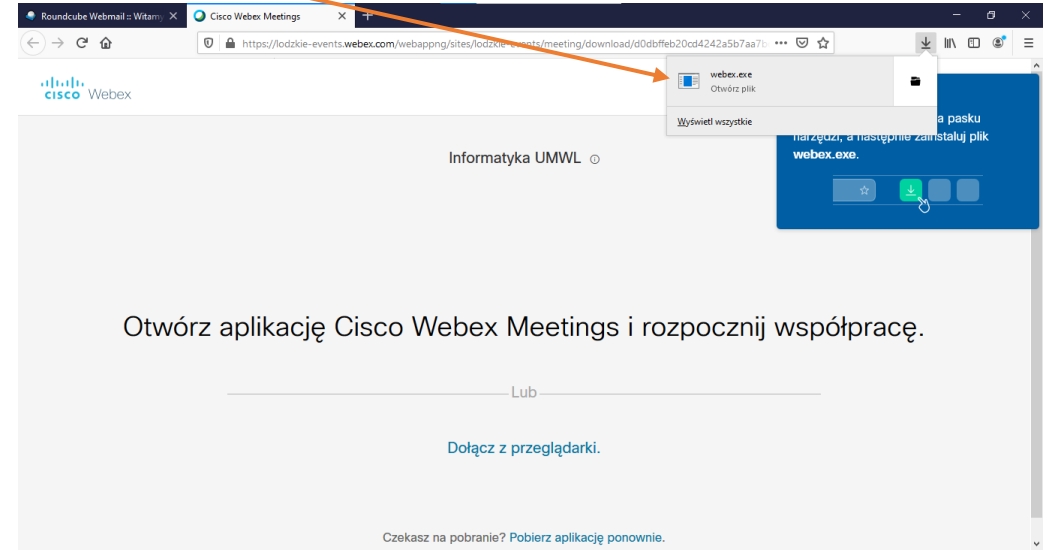

po czym pokaże się okno z potwierdzeniem uruchomienia aplikacji – klikamy Uruchom

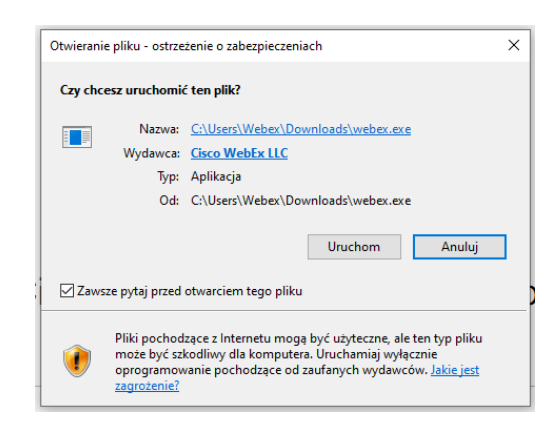

7) Po instalacji pokaże się poniższy ekran:

| cisco Webex |                                                                                                    |
|-------------|----------------------------------------------------------------------------------------------------|
|             | Informatyka UMWL o                                                                                                    |
|             |                                                                                                    |
|             | Rozpoczynanie spotkania                                                                                                    |
|             | Kliknij Otwórz Cisco Webex Meetings, jeśli zobaczysz wiadomość z przeglądarki.                                                 |
|             | Lub                                                                                                    |
|             | Dołącz z przeglądarki.                                                                                                    |
|             | Jeśli nie widzisz komunikatu z przeglądarki, uruchom aplikację komputerową. Nie masz aplikacji komputerowej? Pobierz ją teraz. |

Po czym automatycznie uruchomi się aplikacji do wideokonferencji.

7) Kolejnym krokiem jest podanie **swojego imienia i nazwiska** oraz **adresu e-mail**, po czym klikamy przycisk "Dalej"

| Cisco Webex Meetings |                                                                                                    | 0 × |
|----------------------|----------------------------------------------------------------------------------------------------|-----|
|                      | Informatyka UMWL                                                                                                    |     |
|                      |                                                                                                    |     |
|                      | Wprowadź informacje                                                                                                    |     |
|                      | mię i nazwisko                                                                                                    |     |
|                      | Adres e-mail                                                                                                    |     |
|                      | Dalej                                                                                                    |     |
|                      |                                                                                                    |     |
|                      |                                                                                                    |     |
|                      | Czy masz już konto? Zaloguj się                                                                                                    |     |
|                      | Więcej sposobów logowania                                                                                                    |     |
|                      | G I Ø                                                                                                    |     |
|                      | cisco Webex                                                                                                    |     |
|                      | Czy masz już konto? Załoguj się<br>Więcej sposobów logowania<br>G 1 (?)<br>C (?)<br>C (?) |     |

8) Przy pierwszym uruchomieniu pojawi się poniższa informacja:

| Nowy podgląd<br>przed<br>dołączeniem                                                      |  |
|-------------------------------------------------------------------------------------------|--|
| Teraz możesz skonfigurować<br>ustawienia audio i wideo przed<br>dołączeniem do spotkania. |  |
|                                                                                           |  |

Gdzie klikamy przycisk "Rozumiem"

9) Ukaże się okno konferencji, do której się łączymy, mamy wstępną możliwość włączenia mikrofonu oraz kamery (domyślnie mamy włączony podgląd ze swojej kamery) – klikamy zielony przycisk "<u>Dołącz do</u> <u>spotkania</u>":

| Cisco Webex Meetings |                                                                | ⊘ – □ × |
|----------------------|----------------------------------------------------------------|---------|
| Imie Nazwisko 🖉      | Informatyka UMWL                                               |         |
|                      |                                                                |         |
|                      |                                                                |         |
|                      |                                                                |         |
|                      |                                                                |         |
|                      |                                                                |         |
|                      |                                                                |         |
|                      |                                                                |         |
|                      |                                                                |         |
|                      |                                                                |         |
|                      |                                                                |         |
|                      | S] Połącz z systemem wideo Audio: Użyj audio komputera →       |         |
|                      | 8 Wyłacz wyciszenie v 🛛 Rozpocznij trans v Dołacz do spotkania |         |
|                      |                                                                |         |

# 2. Obsługa konferencji

 Każdy z podłączonych użytkowników ma możliwość zmiany swoich ustawień w trakcie spotkania. Poniżej widać główne okno wideokonferencji, gdzie mamy do dyspozycji przyciski sterujące naszym profilem podczas spotkania:

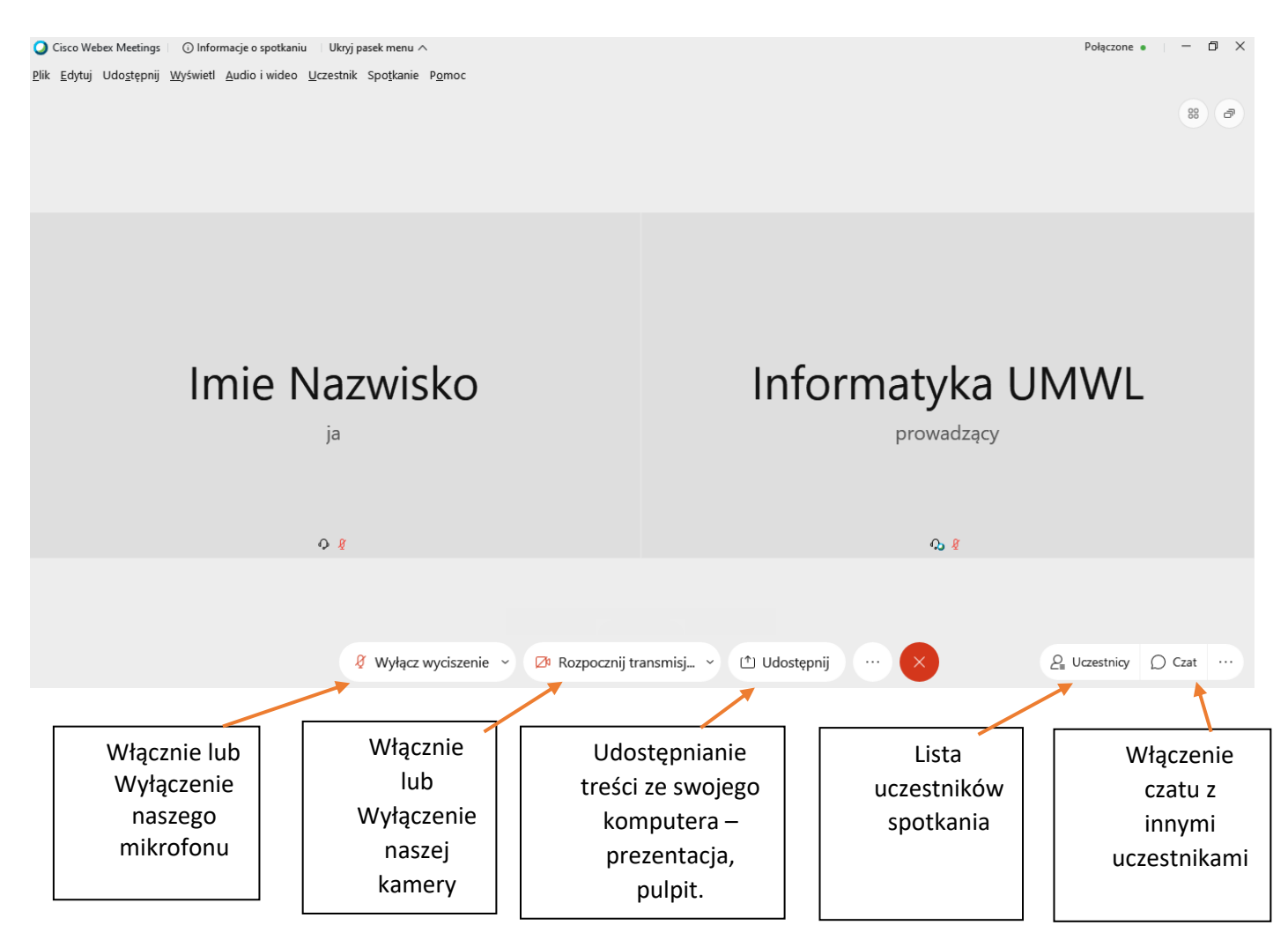

## 2) Czat:

Po kliknięciu przycisku "Czat" wyświetli się poniższe okno czatu:

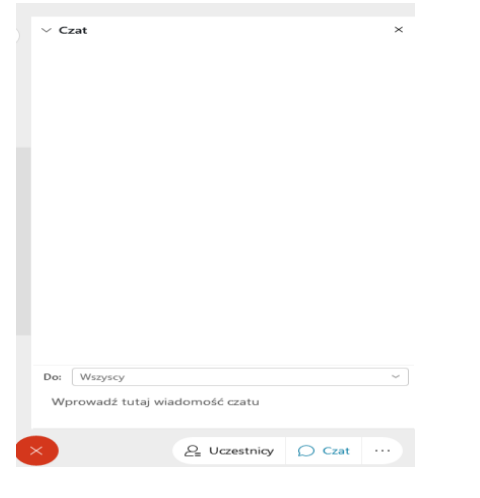

Na dole okna możemy wybrać do kogo chcemy napisać:

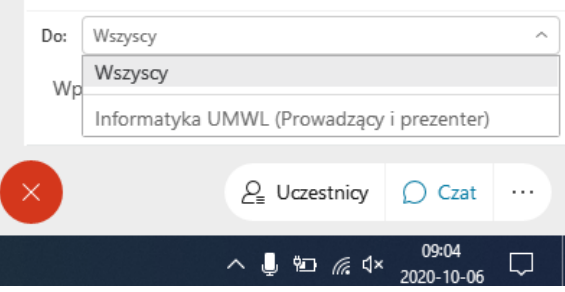

Na rozwijanej liście będą wyświetlały się podpisy podłączonych osób, do których możemy coś napisać oraz opcja "Wszyscy".

3) Zakończenie swojego uczestnictwa w spotkaniu – każdy z uczestników może opuścić spotkanie w

dowolnym momencie klikając przycisk 🥙, po kliknięciu wyskoczy komunikat czy na pewno chcemy zakończyć nasz udział w spotkaniu – potwierdzamy klikając przycisk **Opuść spotkanie** 

## UWAGI:

- Zaleca się aby każdy z uczestników po skończonej wypowiedzi wyciszał swój mikrofon.

 Chęć zadania pytania zalecamy zgłaszać poprzez okno czatu (dzięki czemu prowadzący spotkanie widzi kolejność zgłoszeń).

#### Co zrobić gdy nie słychać nas:

Na górnym menu klikamy zakładkę "Audio i wideo", po czym wybieramy opcję "Ustawienia głośnika i mikrofonu":

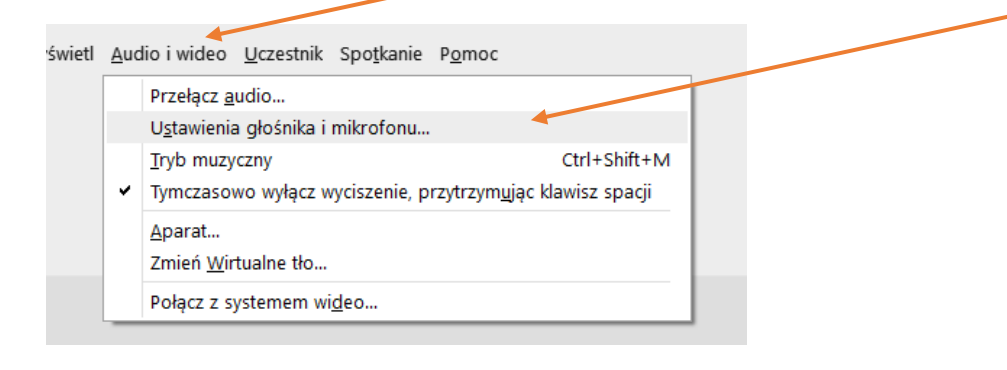

Następnie z rozwijanej listy wybieramy kolejne urządzenie audio i zamykamy okno.

| Ostawienia                                    |           |
|-----------------------------------------------|-----------|
| Głośnik i mikroton Aparat                     |           |
| Głośnik                                       |           |
| Użyj ustawienia systemowego ( 🗸               | Test      |
| Poziom wyjścia                                |           |
| Głośność wyjś                                 |           |
| Mikrofon                                      | r         |
| Użyj ustawienia systemowego ( 🗸 🗸             | Test      |
| Poziom wejścia                                |           |
| Głośność wejśc                                | <u> </u>  |
| 🧹 Automatycznie dostosuj głośność             |           |
| 🕑 Synchronizuj stan przycisku wyciszenia na m | ikrofonie |
| 🗌 Tryb muzyki 🛈                               |           |